## ถอนรายวิชา (W) ออนไลน์ผ่านระบบ New ACIS ภาคการศึกษาที่ 1/2561

## วันพุธที่ 10 ตุลาคม - วันศุกร์ที่ 9 พฤศจิกายน 2561

วันอังคารที่ 13 พฤศจิกายน 2561 วันสุดท้ายของการอนุมัติคำร้องออนไลน์จากอาจารย์ที่ปรึกษา และหัวหน้าภาควิชา/ประธานหลักสูตร หากไม่ได้รับการอนุมัติตามกำหนดจะถือว่าการถอนรายวิชา (W) ไม่สมบูรณ์

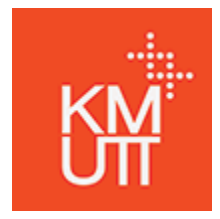

Registrar's Office KMUTT

Contact us : 0-2470-8154, 0-2470-8340

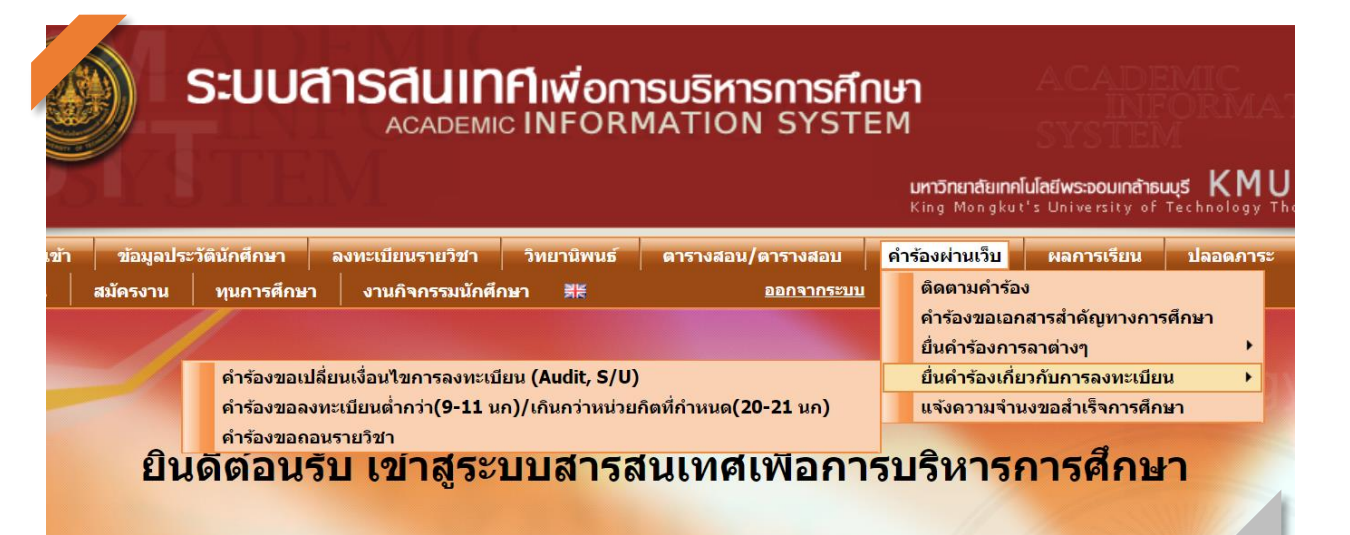

**กรณี** ถอนรายวิชาแล้วจำนวนหน่วยกิตที่ลงทะเบียนเรียนรวมทั้งหมดต่ำ กว่ากำหนด (ระดับปริญญาตรี ขั้นต่ำ 12 หน่วยกิต, ระดับปริญญาโท-เอก ขั้นต่ำ 6 หน่วยกิต) หลังจากยื่นคำร้องออนไลน์แล้ว นักศึกษาต้องส่งเอกสาร คำร้องขอลงทะเบียนต่ำกว่า/เกินกว่าที่กำหนด (สทน.18) ที่ผ่านการอนุมัติ แล้วมาที่สำนักงานทะเบียนนักศึกษา <u>การถอนรายวิชาจึงจะสมบูรณ์</u> แต่ใน กรณีที่นักศึกษาถอนรายวิชาเรียนทั้งหมดของภาคการศึกษานี้ ต้องยื่นคำร้อง ขอลาพักการศึกษาล่าช้า (สทน.12) จะถือว่าไม่ได้ลงทะเบียน

- Step 1 :เข้าระบบ New ACIShttps://sinfo.kmutt.ac.th/NewAcis/login.jsf
- Step 2 : เลือกคำร้องผ่านเว็บ
- Step 3 : เลือกยื่นคำร้องเกี่ยงกับการลงทะเบียน
- Step 4 : เลือกคำร้องขอถอนรายวิชา
- Step 5 : เลือกรายวิชาที่ต้องการถอน

Step 6 : เลือกส่งคำร้อง

- Step 7 : อาจารย์ที่ปรึกษา พิจารณาคำร้องผ่านระบบ
- Step 8 : หัวหน้าภาควิชา/ประธานหลักสูตร พิจารณาคำร้องผ่านระบบ
- Step 9 : ตรวจสอบการถอนรายวิชา > เลือกลงทะเบียนเรียนรายวิชา > เลือกสอบถาม/พิมพ์ใบ แสดงรายวิชาที่ลงทะเบียน กรณีคำร้องได้รับการอนุมัติแล้ว เมื่อนักศึกษาตรวจสอบ รายวิชาที่ลงทะเบียน ในช่องหมายเหตุท้ายชื่อวิชาจะแสดงตัวอักษร 'W'

ถอนรายวิชา (W) ออนไลน์ผ่านระบบ New ACIS : วันพุธที่ 10 ต.ค. - วันศุกร์ที่ 9 พ.ย. 2561 สำนักงานทะเบียนนักศึกษา มจธ. ติดต่อ : 0-2470-8154, 0-2470-8340